# Measurement To Tool Jam Of Drum Type

1. Auto tool change stop when tool changing to press reset push button, Press ATC Cycles button Again For finish Tool change cycle.

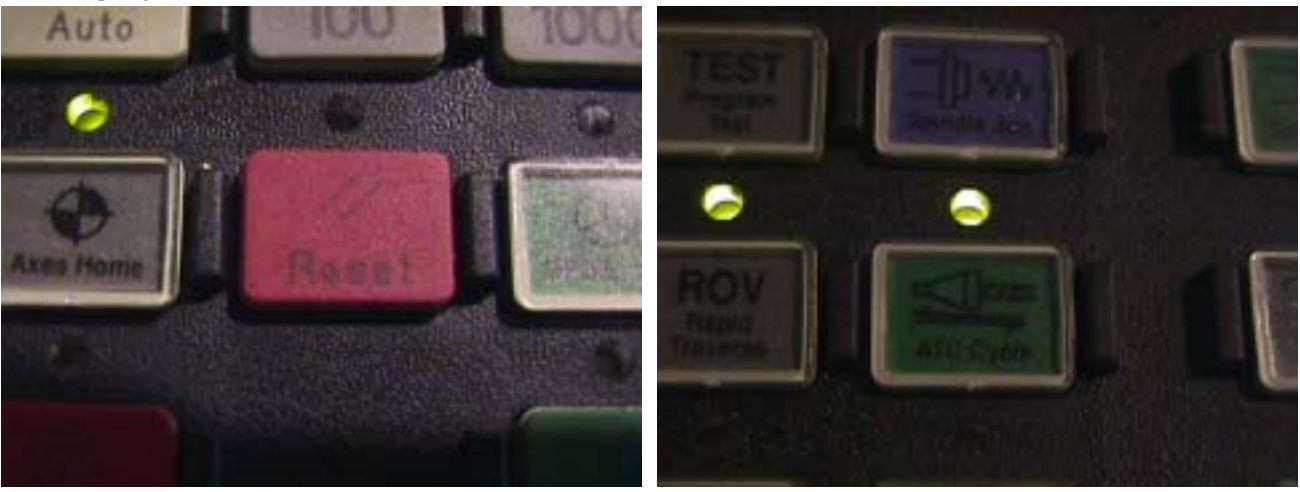

2. Auto tool change stop when tool changing to press EM push button, Press ATC Cycles button Again For finish tool Change cycles.

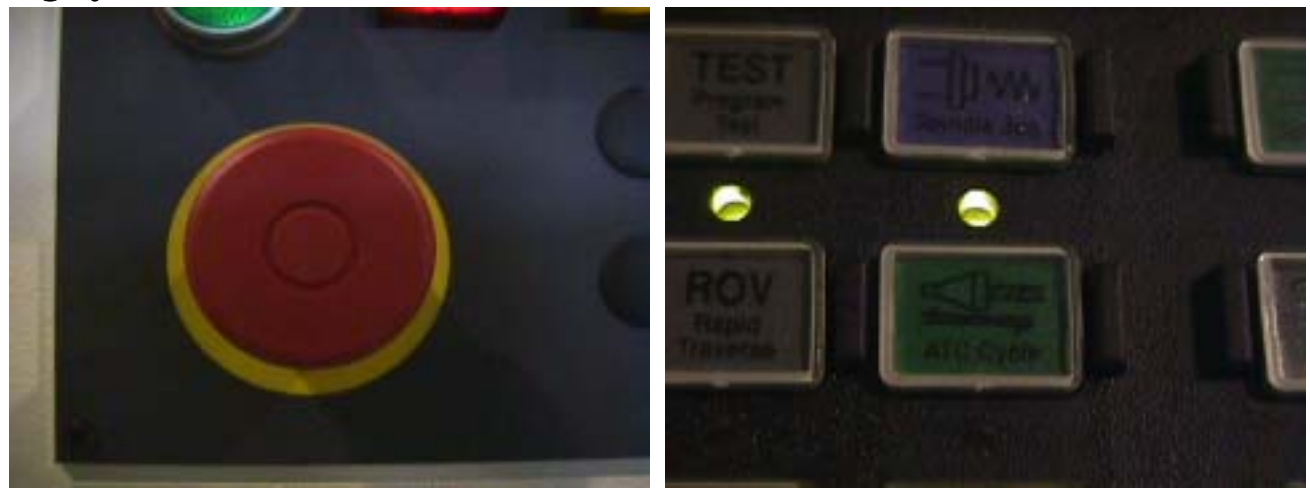

3. Auto tool change stop when tool changing power shut down, The ATC Cycle light could instruct flash, Must Be carry out steps below.

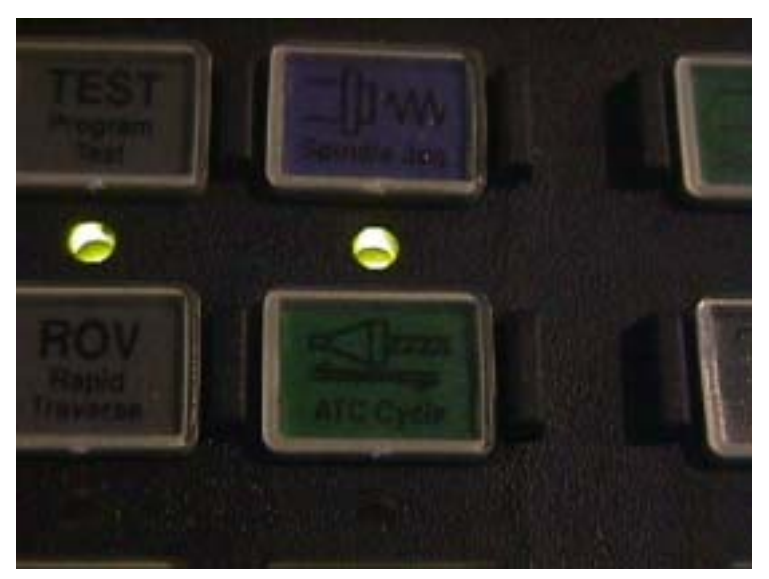

#### 3-1. Select MDA mode.

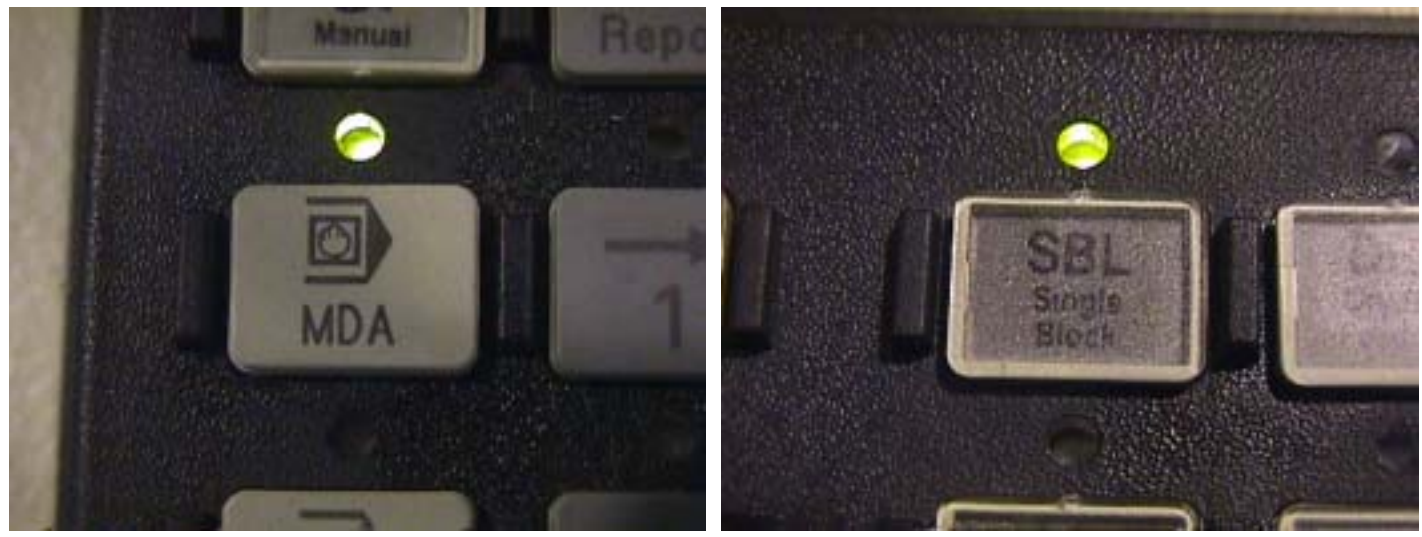

- **3-3.** Press menu select key.
- - 3-4 Press parameter key.

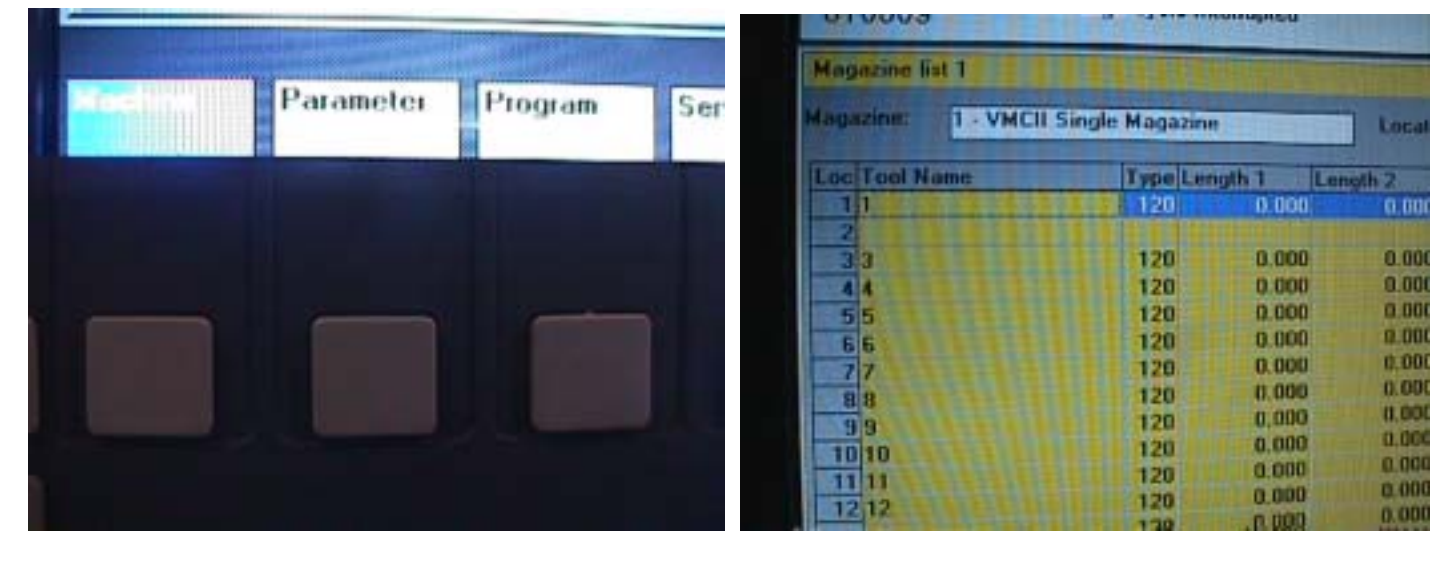

3-2. Press SBL button.

3-4 Show this page on Monitor.

3-5. Show Magazine list 1 on Monitor.

----

- 11

1.000 (0.8

....

....

### 3-6. Press User data key

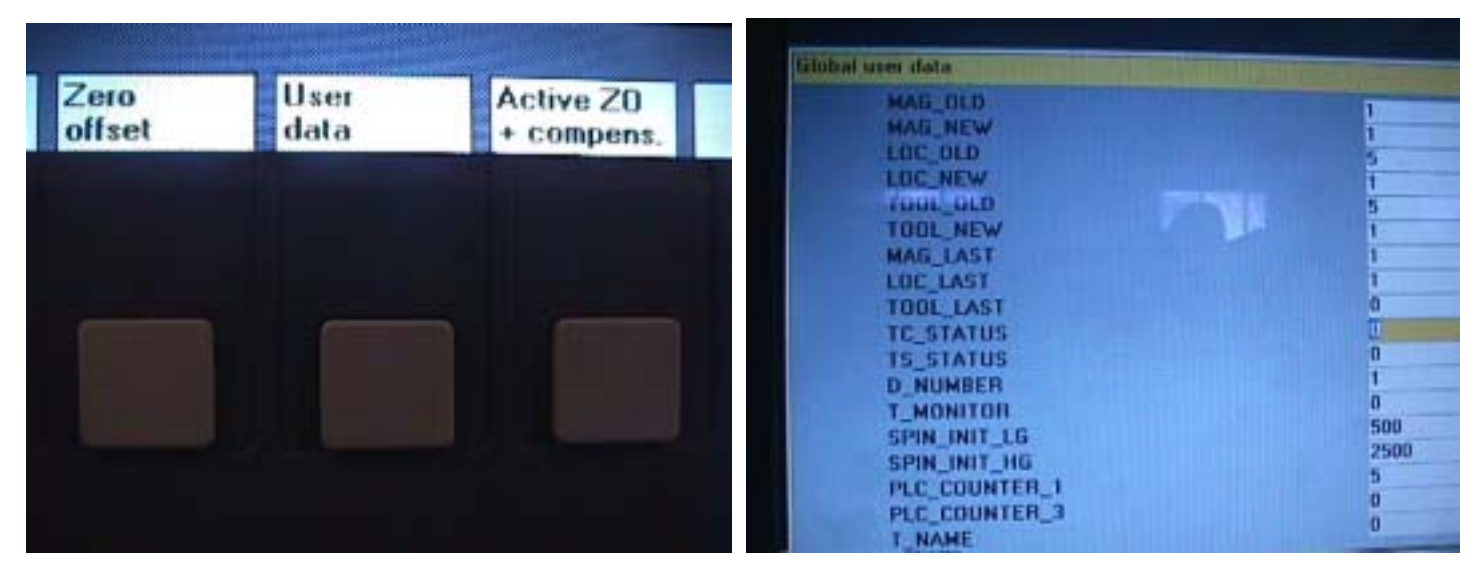

3-8. Press select down or up key.

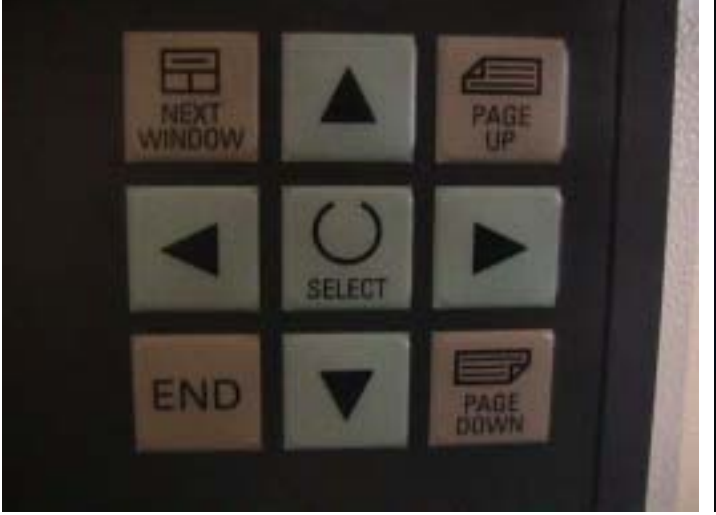

3-9. To Choose T.C-Status location .

| fälohal user data                                                |                     |
|------------------------------------------------------------------|---------------------|
| MAG_OLD<br>MAG_NEW<br>LOC_OLD<br>LDC_NEW<br>700L_OLD<br>TOOL_NEW |                     |
| MAG_LAST<br>LOC_LAST<br>TOOL_LAST<br>TC_STATUS                   | 1                   |
| TS_STATUS<br>D_NUMBER<br>T_MONITOR<br>SPIN_INIT_LG               | 0<br>1<br>0<br>500  |
| SPIN_INIT_HG<br>PLC_COUNTER_1<br>PLC_COUNTER_3                   | 2500<br>5<br>0<br>0 |

3-10. Key in 99

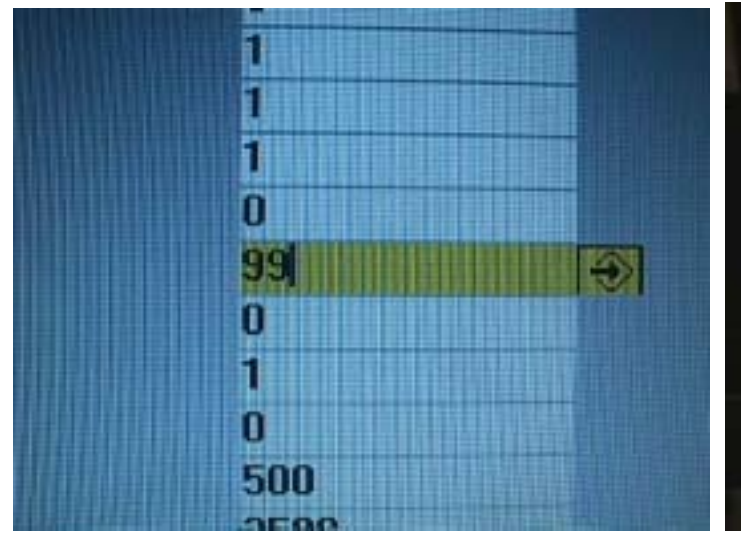

**3-11.** And press input key.

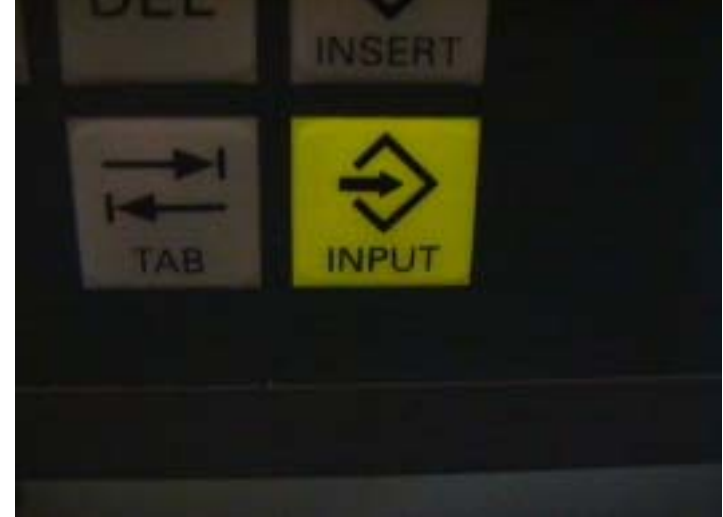

## **3-12. Press ATC cycles button.**

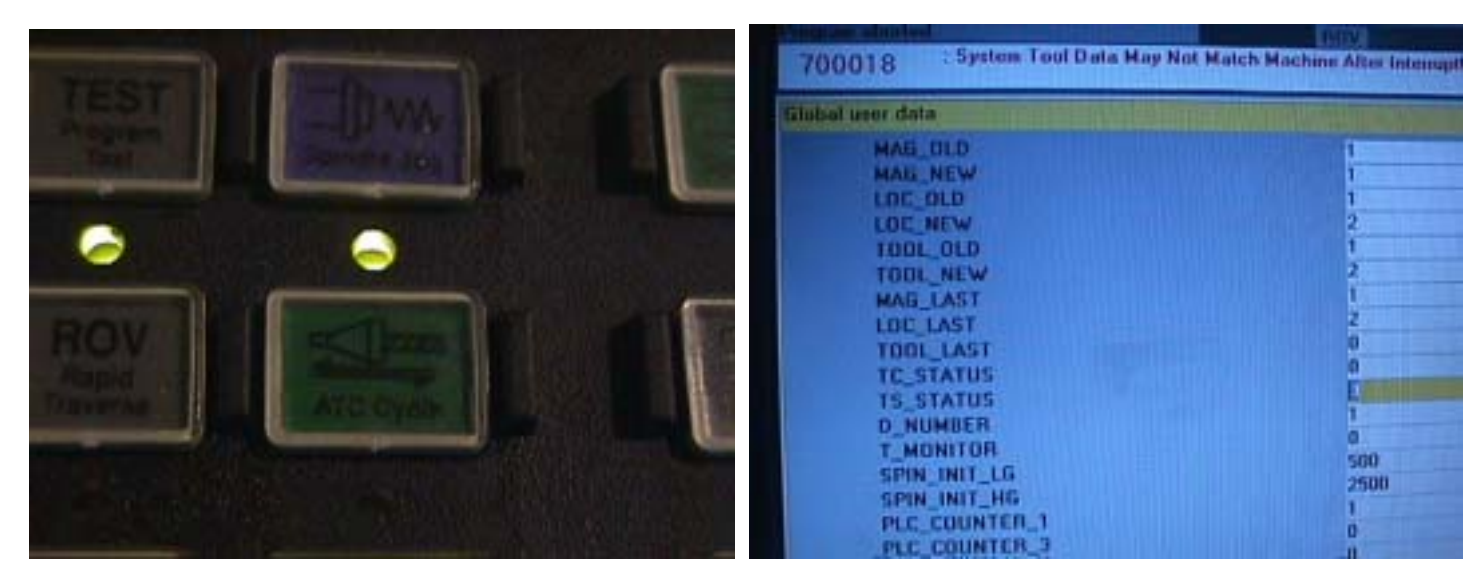

3-14. Press reset button

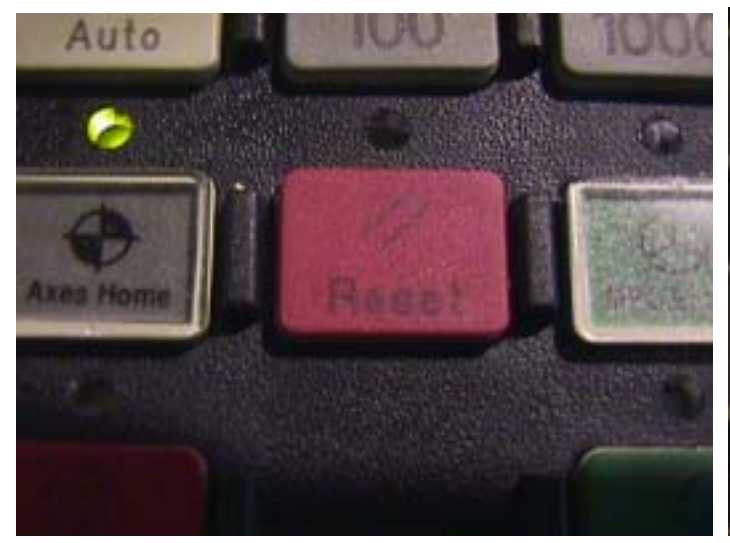

3-16. Press M machine button.

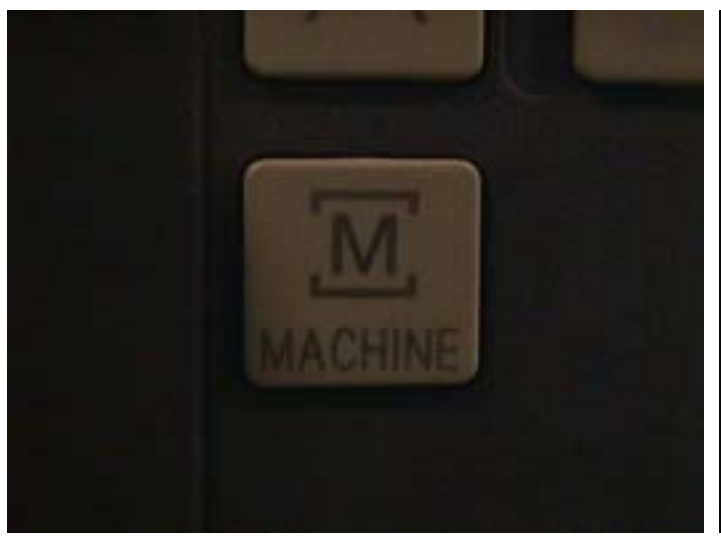

3-15. The ATC cycles instruct Light could stop flash.

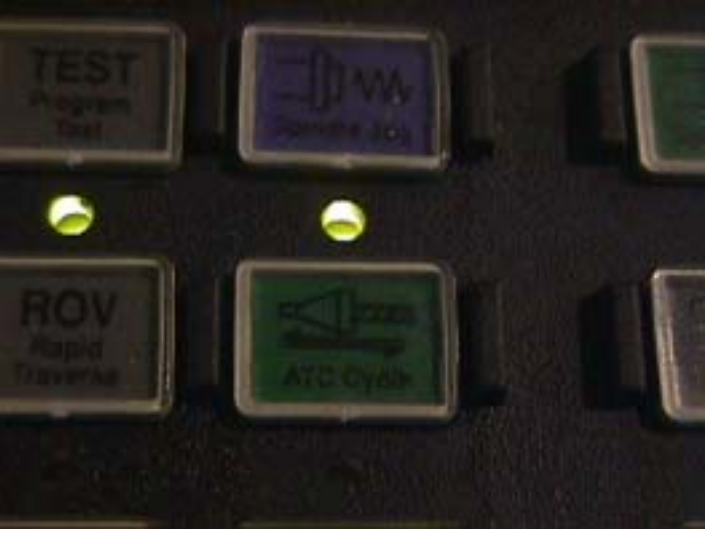

3-17. Show M.D.A page on Monitor.

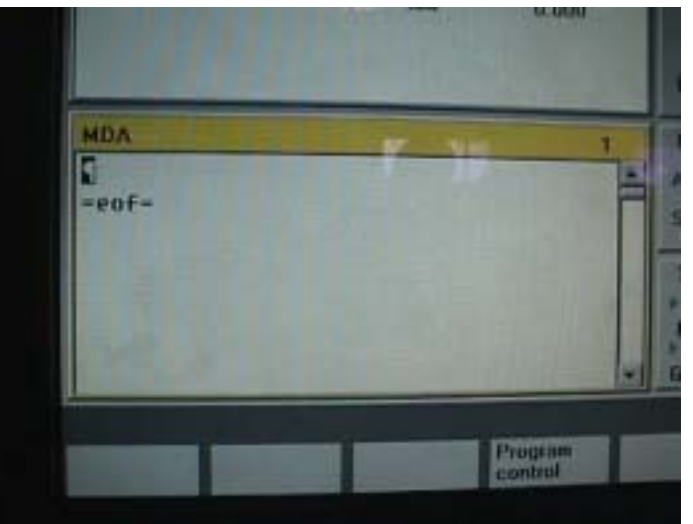

#### 3-13. Show this Global user Data On monitor.

#### 3-18. Key in M79 For into MDA mode and key in M71 command

3-19. Press cycles button for Drum back Position.

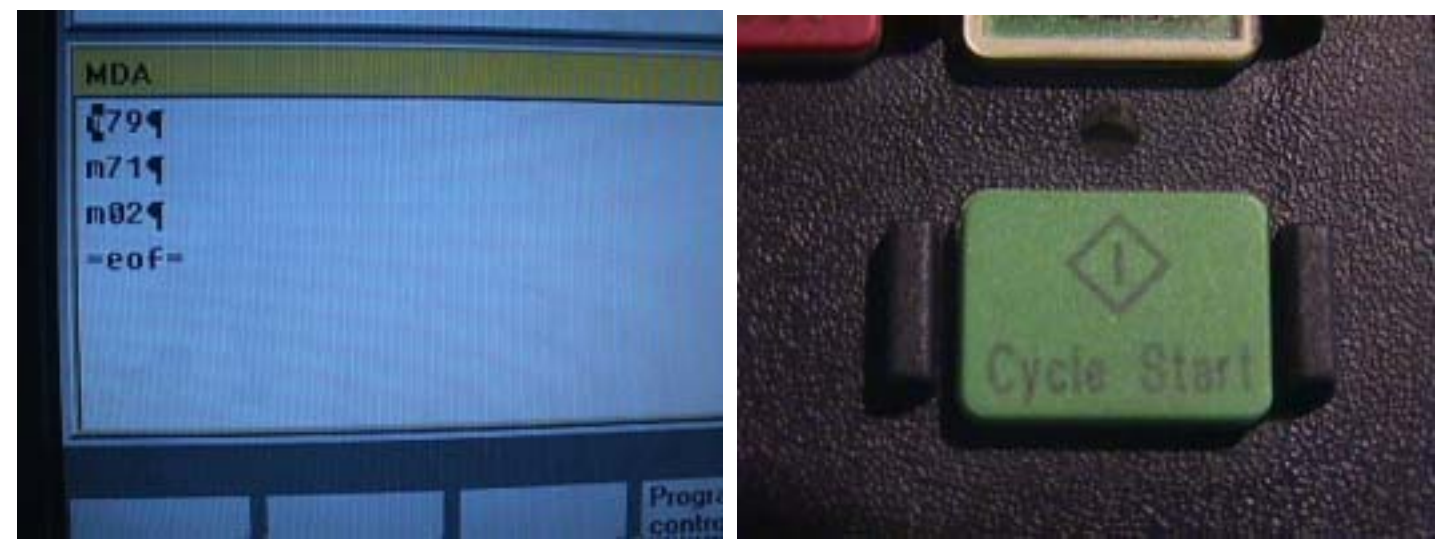

3-20. Press MDA delete key.

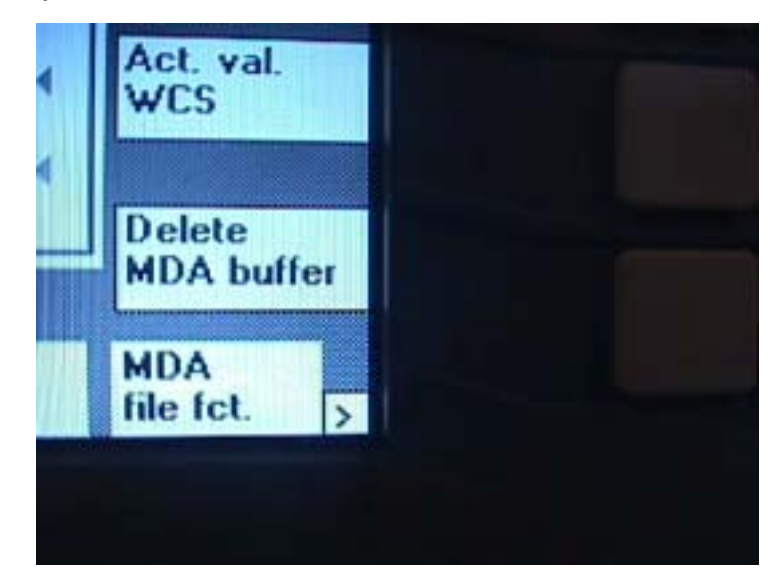

- 3-21 Tool change program explain
  - 3-21-1 M79 Command MDA mode
  - 3-21-2 M71 Drum go back side command
  - 3-21-3 M72 Drum go in spindle side command
  - 3-21-4 M73 For spindle clamp command
  - 3-21-5 M74 For spindle unclamp command

3-22 Finish